## COMMANDES INDIVIDUALISÉES LDE

- Rendez-vous sur le site <u>https://www.lde.fr/4DLINK1/4DCGI/bli2/dist/liste\_v4.html</u>
- Choisissez ensuite la classe de votre enfant
- La liste de manuels s'affiche sur votre écran : cochez simplement la case à gauche de chacun des livres que vous souhaitez commander
- Passez ensuite aux onglets suivants (aide aux devoirs, Presse) qui vous présente une offre optionnelle de la LDE
- Cliquez ensuite sur le bouton *Vérifier mon panier* pour vérifier votre commande : un montant total s'affiche alors.

ASTUCE : A TOUT MOMENT, VOUS POUVEZ REPARTI DE ZÉRO EN CLIQUANT SUR LE BOUTON Recommencer

- Si elle vous convient, vous pouvez alors valider votre commande en cliquant sur le bouton *VALIDER*
- Saisissez les informations vous concernant dans le formulaire qui apparaît à l'écran, puis cliquez sur *VALIDER*
- Vous pouvez ensuite accéder au système de paiement sécurisé en ligne en cliquant sur le logo *BANQUE POPULAIRE* 
  - VOUS RECEVREZ LE JOUR SUIVANT UN COURRIEL DE CONFIRMATION : MERCI DE NOUS ALERTER SI CE N'ETAIT PAS LE CAS !